## CARA MENJALANKAN PROGRAM

1. Instal terlebih dahulu aplikasi pendukung seperti phptriad2-2-

1, mozila firefox(bisa menggunakan browser lain) dan notepad++

- 2. Kemudian Start Apache Console dan MySQL yang ada pada instalan PHPTriad
- Masukkan program atau aplikasi dengan nama folder "latif" ke dalam file yang ada pada C:\apache\htdocs
- 4. Setelah itu silakan buka http://localhost/phpmyadmin/ kemudian importkan database "db\_latif" dengan cara mengcreate atau membuat database baru terlebih dahulu yaitu dengan nama "db\_latif" seperti gambar dibawah ini :

| Firefox  runni                    | ing on localhost - phpMyAdmin 2.2.3 +<br>admin/                                                                                                    |                                                                                                    |
|-----------------------------------|----------------------------------------------------------------------------------------------------|----------------------------------------------------------------------------------------------------|
| Home<br>∰ mysql (6)<br>⊡ test (-) | Welcome to phpMy<br>My SQL 3.23.47-max-debu<br>My SQL<br><sup>r</sup> Create new database [Documentation]<br><sup>db</sup> latif<br><sup>r</sup> Show MySQL runtime information [Documentation]<br><sup>r</sup> Show MySQL system variables [Documentation]<br><sup>r</sup> Show processes [Documentation]<br><sup>r</sup> Reload MySQL [Documentation]<br><sup>r</sup> Users [Documentation]<br><sup>r</sup> Databases statistics | root@localhost<br>phpMyAdmin<br>└ Language: English (en) ✓ Go<br>└ phpMyAdmin documentation<br>└ Show PHP information<br>└ Official phpMyAdmin Homepage<br>└ Sourceforge phpMyAdmin Download Page<br>[ChangeLog] [CVS] [Lists] |

Kemudian klik Create maka akan muncul gambar seperti dibawah ini :

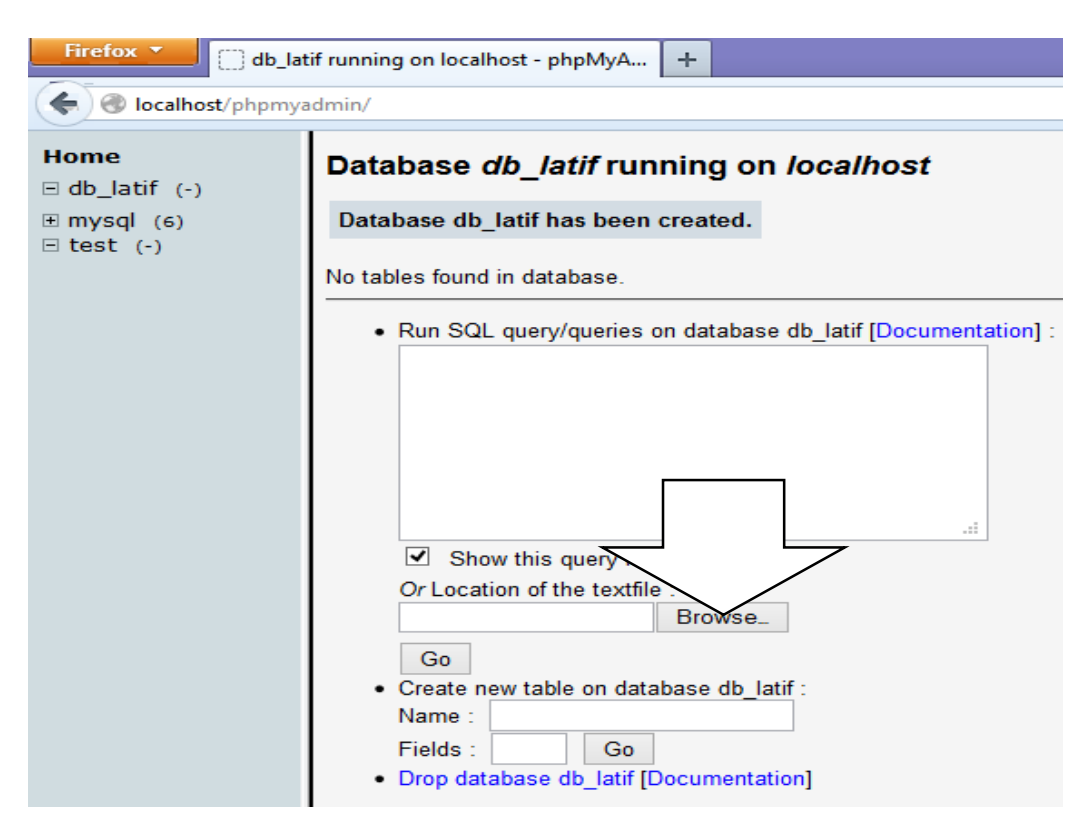

Setelah itu klik BROWSER kemudian pilih file "db\_latif.sql" seperti gambar dibawah ini :

| ۷                     | File Upload                   |     |                 |             | × |
|-----------------------|-------------------------------|-----|-----------------|-------------|---|
| 🐑 🏵 🔻 🕆 📕 « LAT       | IF SIAP JILID > SOURCE CODE > | ~ ¢ | Search SOURC    | E CODE      | Q |
| Organize 🔻 New folder |                               |     |                 | ☷ ▾ 🔟       | 0 |
| 📜 Desktop 🔷           | Name                          | Di  | ate modified    | Туре        |   |
| Documents             | 퉬 latif                       | 1/  | 29/2015 8:25 AM | File folder |   |
| 🗽 Downloads           | db_latif.sql                  | 2/  | 4/2015 10:47 PM | SQL File    |   |
| 🚺 Music               |                               |     |                 |             |   |
| 📔 Pictures            |                               |     |                 |             |   |
| 📴 Videos              |                               |     |                 |             |   |
| 📥 Local Disk (C:)     |                               |     |                 |             |   |
| DATA (D:)             |                               |     |                 |             |   |
| MASTER + HIB          |                               |     |                 |             |   |
| e Network             |                               |     |                 |             |   |
| • 💰 Homegroup         |                               |     |                 |             |   |
| ~ <                   |                               | ~   |                 | $\geq$      | ^ |
| File nan              | ne: db_latif.sql              | ~   | All             |             | ~ |
|                       |                               |     | Open            | Cancel      |   |

pilih open kemudian klik GO maka database yang sudah diimportkan akan muncul seperti gambar dibawah :

| Firefox T () db_lat                                                                                                    | if running on localhost - phpN                                                                                                    | 1yA +                                      |         |        |         |
|----------------------------------------------------------------------------------------------------|----------------------------------------------------------------------------------------------------|--------------------------------------------|---------|--------|---------|
| Solution ( Solution ) ( Solution ) ( Solutio |                                                                                                    |                                            |         |        |         |
| Home                                                                                                    | Database <i>db_latif</i> running on <i>localhost</i><br>Your SQL-query has been executed successfully :<br>The content of your file has been inserted. (134 Instructions) |                                            |         |        |         |
| Di pelanggan<br>Di pembelian                                                                                                    | Table                                                                                                    | Action                                     | Records | Туре   | Size    |
| Di penjualan                                                                                                    | det_pembelian                                                                                                    | Browse Select Insert Properties Drop Empty | 21      | MyISAM | 2.7 KB  |
| Là petugas<br>Dà return_pembelian<br>Dà sepeda<br>Dà supplier                                                                                                    | det_penjualan                                                                                                    | Browse Select Insert Properties Drop Empty | 5       | MyISAM | 2.2 KB  |
|                                                                                                    | jenis_sepeda                                                                                                    | Browse Select Insert Properties Drop Empty | 7       | MyISAM | 2.2 KB  |
|                                                                                                    | kartu_persediaan                                                                                                    | Browse Select Insert Properties Drop Empty | 26      | MyISAM | 3.1 KB  |
| E test (-)                                                                                                    | 🗌 pelanggan                                                                                                    | Browse Select Insert Properties Drop Empty | 6       | MyISAM | 2.2 KB  |
|                                                                                                    | pembelian                                                                                                    | Browse Select Insert Properties Drop Empty | 19      | MyISAM | 2.5 KB  |
|                                                                                                    | penjualan                                                                                                    | Browse Select Insert Properties Drop Empty | 5       | MyISAM | 2.1 KB  |
|                                                                                                    | petugas                                                                                                    | Browse Select Insert Properties Drop Empty | 7       | MyISAM | 2.2 KB  |
|                                                                                                    | return_pembelian                                                                                                    | Browse Select Insert Properties Drop Empty | 1       | MyISAM | 2.0 KB  |
|                                                                                                    | sepeda                                                                                                    | Browse Select Insert Properties Drop Empty | 23      | MyISAM | 3.0 KB  |
|                                                                                                    | supplier                                                                                                    | Browse Select Insert Properties Drop Empty | 3       | MyISAM | 2.2 KB  |
|                                                                                                    | 11 table(s)                                                                                                    | Sum                                        | 123     |        | 26.4 KB |
|                                                                                                    | Check All / Unch<br>With selected:                                                                                                    | eck All<br>Drop Or Empty Or Print view     |         |        |         |

5. Kemudian memasukan alamat Url pada browser yaitu http://localhost/latif/

Seperti pada gambar di bawah

<

6. Kemudian akan muncul pesan Login seperti gambar dibawah

| LOGIN TOKO SEPEDA RODALINK |       |  |
|----------------------------|-------|--|
| Username                   |       |  |
| Password                   |       |  |
|                            | Login |  |

- 7. Pada aplikasi pengolahan data persediaan ini ada tiga hak akses yaitu petugas, kasir dan pemilik
- 8. Kemudian, silakan masukan username dan password dengan benar yaitu :
  - a. Masuk sebagai petugas

username : Latif

password : latif123

b. Masuk sebagai kasir

username : lisa

password : lisa123

c. Masuk sebagai pemilik

username : leo password : leo123

 Setelah masuk berhasil atau sukses, maka aplikasi pengolahan data persediaan ini sudah bisa dijalankan dengan keperluan atau menggunakan hak akses masing-masing.